# 广州市市本级共有产权住房网上申请操作流程

## 一、网上申购操作步骤

## (一) 第一步: 进入专题并验证身份

进入专题(网址: http://zwfw.gzonline.gov.cn/gzf-gycqsq/gzf/index),点击页面中的"我要申请"按钮。详见下图:

## 广州市榕悦花园共有产权住房申请

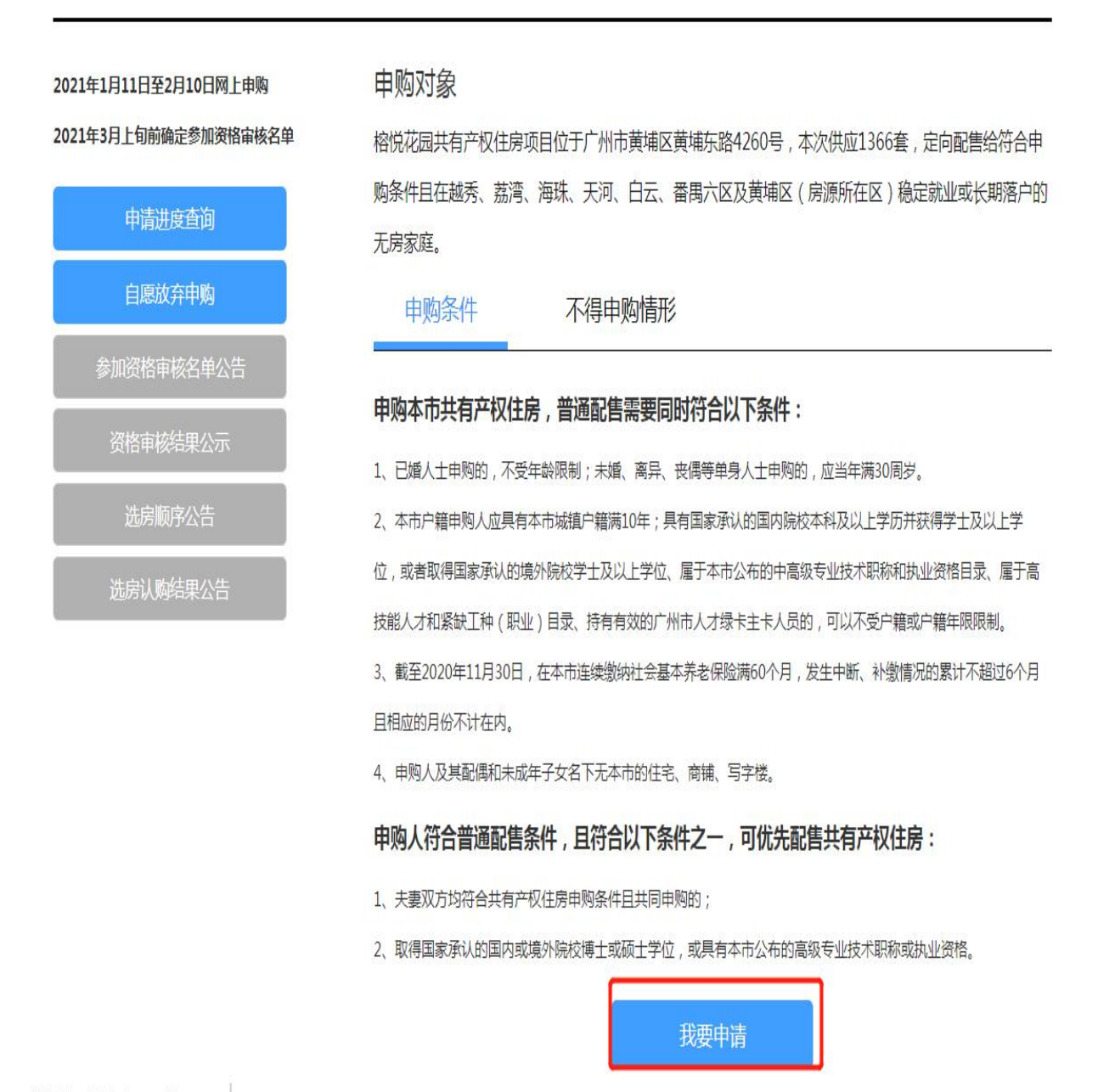

 2.页面跳转到二维码界面,申购人可扫描页面中的二维码后,按手机操 作指引步骤进行验证(须申购人本人进行人脸识别),验证页面跳转至"信 息自检"界面。详见下图:

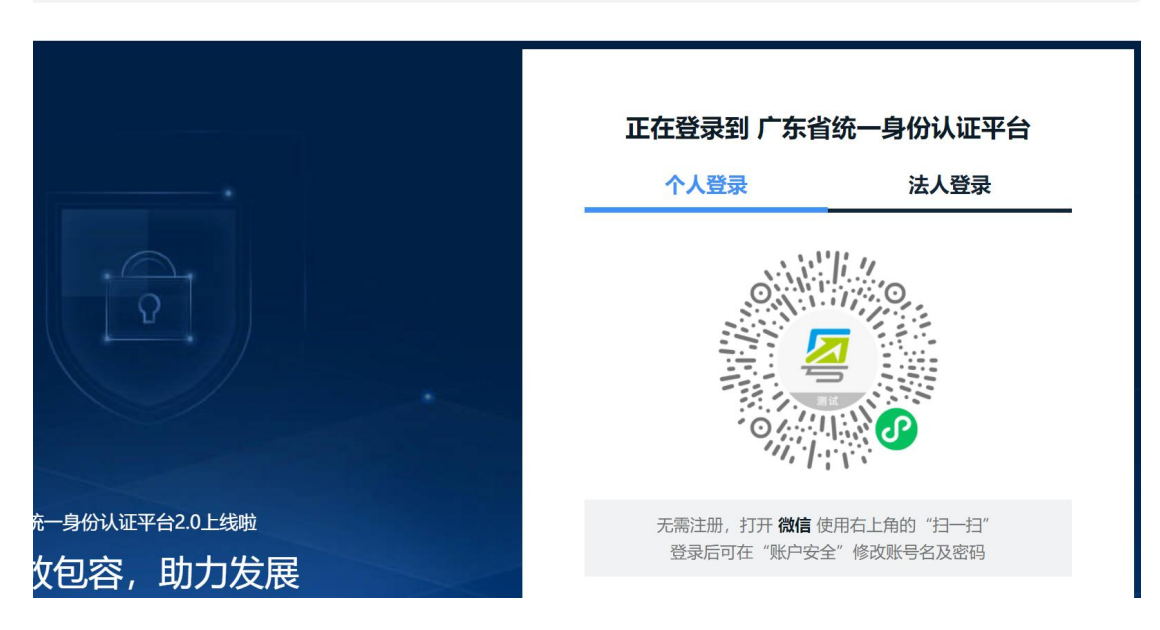

(二) 第二步: 信息自检

申请人阅读"申购条件及不得申购情形"、"承诺事项"、"其他告知"、 "材料清单自检"内容并在"□"进行勾选后,点击"保存,并下一步"按 钮,页面跳转至表单填写页。详见下图:

#### 申购条件及不得申购情形

本批共有产权住房的申购对象为符合申购条件,且在越秀、荔湾、海珠、天河、白云、番禺及黄埔区(房源所在区)稳定就业或长期落户的无房家庭, 申购条件及不可申购情形如下:

一、申购条件

(一)普通配售条件

申购人应同时符合下列条件:

1.己婚人士申购的,不受年龄限制;未婚、离异、丧偶等单身人士申购的,应当年满30周岁。

2.本市户籍申购人应具有本市城镇户籍满10年;具有国家承认的国内院校本科及以上学历并获得学士及以上学位,或者取得国家承认的境外院校学士及以上学位、属于本市公布的中高级专业技术职称和执业资格目录、属于高技能人才和紧缺工种(职业)目录、持有有效的广州市人才绿卡主卡人员的,可以不受户籍或户籍年限限制。

3.申购前在本市连续缴纳社会基本养老保险满60个月,发生中断、补缴情况的累计不超过6个月且相应的月份不计在内。

4.申购人及其配偶和未成年子女名下无本市的住宅、商铺、写字楼。 展开 🗸

\*本人及配偶已认真阅读并充分理解上述共有产权住房申购条件及不得申购情形

#### 承诺事项

一、如实申报所有信息,并确保所提供材料真实、完整、准确。

二、不存在下列情形:

(一)本人及配偶、未成年子女已签订本市住房购买合同或产权调换形式的征收(拆迁)补偿协议,或持有宅基地,或持有未办理受赠、继承手续或其他未办理不动产登记的本市住房;

(二)本人及配偶、未成年子女或其控制的企业,在提交申购前5年内在本市有住宅、商铺、写字楼不动产转移记录;

(三)有自有产权住房家庭夫妻离异后一方单独提出申购,申购时点距办理离婚登记或离婚判决生效的时点未满3年;

(四)本人或配偶已享受过购买房改房、解困房、集资房、安居房、侨房政策专用房、拆迁安置新社区住房、经济适用住房、限价房;

(五)申购人被列入失信联合惩戒名单。

三、如本人及配偶承租公共租赁住房、人才公寓、直管公房、单位公房等政策性租赁住房,或为换购共有产权住房的承购人,自共有产权住房交付通知 送达后的90日内,主动腾退所占用、使用的前述住房。

\*本人及配偶已认真阅读并承诺上述事项

#### 其他告知

一、在申购过程中弄虚作假、违背承诺或未按规定时间腾退所承租的公共租赁住房、人才公寓、直管公房、单位公房等政策性租赁住房,10年内禁止申购共有产权住房,将有关失信信息按照规定纳入公共信用信息管理系统,依法予以失信惩戒,并按以下情形处理:

(一)已取得购房资格的,予以取消;

(二)已签订购房合同但未办理入住手续的,由开发建设单位与之解除《买卖合同》、由代持管理机构与之解除《共有协议》,并追究其违约责任;

(三)已入住共有产权住房的,由代持管理机构回购其所持份额,并以原购房价与回购时市场评估价较低者作为回购价格,责成限期腾退住房,并按 《共有协议》约定追究违约责任;

(四) 涉嫌犯罪的,依法追究刑事责任。

二、共有产权住房相关政策文件可通过点击申请页面"资料下载(http://zwfw.gzonline.gov.cn/gzf-gycqsq/index)"阅读,申购前请认真阅读并充 分理解相关政策。

\*本人及配偶已认真阅读并充分理解共有产权住房相关政策

#### 材料清单自检

申购人填写申请时,系统将自动读取申购人在广州市政务信息共享平台的信息,包括户籍、身份证明、婚姻状况、基本养老保险缴纳、学历、学位、房产、 人才绿卡等信息。如申购人对读取的信息无异议,视同认可为申购人填写的信息,并无须提供相关证明材料;如有异议的,申购人需按程序向相关信息 提供部门申请核查更正后再提交申购申请;如在广州市政务信息共享平台无相关信息的,须填写相关信息并上传证明材料。选择夫妻双方作为申购人 的,夫妻双方均需填写申请信息并提交相关材料。为缩短信息填写和上传申请资料时间,您可根据您家庭实际情况,提前备好以下资料扫描件或照片:

| 日本 | 材料名称        | 材料要求 |
|----|-------------|------|
| 1  | 婚姻证明        | 查看要求 |
| 2  | 基本养老保险缴费证明  | 查看要求 |
| 3  | 学历、学位证明     | 查看要求 |
| 4  | 职称、专业技术等证明  | 查看要求 |
| 5  | 享受政策性住房保障情况 | 查看要求 |
| 6  | 其它证明材料      | 查看要求 |

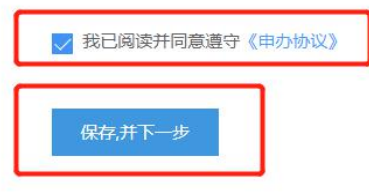

(三) 第三步: 填写表单

 "房源类型"部分进行房源选择,本次推出项目仅有榕悦花园,产权 份额及销售单价为固定值,不能人为修改。详见下图:

### 房源类型

| 意向登记类型*          | 初次申购        |              |       |
|------------------|-------------|--------------|-------|
| 选择项目名称*          | 榕悦花园        | 该项目购房人产权份额为* | 55.0% |
| 该项目销售单价 (元/平方米)* | 10800-13200 |              |       |

2. "申购类型"部分根据申请人申报的实际情况进行点选。详见下图:

| 1、 | 请您对照共有产权住房申购条件,并确认您家庭配售类型为* • A.优先配售 🛛 B.普通配售              |
|----|------------------------------------------------------------|
| 2、 | 请您对照共有产权住房申购条件,请确定您家庭申购人员* 〇 A.个人申购 • B.夫妻共同申购             |
| 3、 | 属于以下何种优先配售类型(单选,符合以下条件之一即属于优先配售范围)*                        |
|    | <ul><li>○ A.夫妻双方均符合共有产权住房申购条件且共同申购</li></ul>               |
|    | <ul> <li>B.申购人目前取得国家承认的国内或境外院校博士或硕士学位,目前取得的最高学位</li> </ul> |
|    | <ul> <li>C.申购人目前具有本市公布的高级专业技术职称或执业资格,目前具有</li> </ul>       |

3. 完成"申购类型"信息填写后,进入"本人申购信息"填写部分。其 中,姓名、证件号码由系统读取身份验证时的信息填充,且不允许修改。详 见下图:

本人申购信息

| 姓名* 一世                                           |        |  | 本人手机号码 <sup>*</sup> |  |  |  |
|--------------------------------------------------|--------|--|---------------------|--|--|--|
| 证件类型*                                            | 身份证    |  | 证件号码*               |  |  |  |
| 通讯地址*                                            | 详细到门牌号 |  |                     |  |  |  |
| 为确保及时送达相关申购文书,该地址将作为申购过程中相关文书的送达地址,请确保该通讯地址准确目有效 |        |  |                     |  |  |  |
| 居住地址*                                            | 详细到门牌号 |  |                     |  |  |  |

4. 申购人根据自身实际情况对审核条件进行对应点选及填报。详见下 图:

| 4  | 您是否具有本市城镇户籍满10年                        | ?* 🧿 是 🕜 否                                                   |        |                                  |
|----|----------------------------------------|--------------------------------------------------------------|--------|----------------------------------|
|    | 4-1.您是否为持有有效的广州市,                      | 人才绿卡主卡人员?* 🔵 是 🛛 💿 否                                         |        |                                  |
|    | 温馨提示:如你持有有效的广州                         | 市人才绿卡主卡请在上传材料页上传广州市人才绿卡扫描件或                                  | 恩片。    |                                  |
|    | 4-2.您是否具有国家承认的国内                       | 皖校本科及以上学历并获得学士及以上学位?* 🔾 是                                    | • 否    |                                  |
|    | 温馨提示:政务信息共享平台如查询                       | 不到您的学位信息,您需在上传材料页上传与您填写的学位证:                                 |        | 独 : http://www.cdgdc.edu.cn/cn/。 |
|    | 4-3.您是否取得国家承认的境外的                      | 院校学士及以上学位?★○ 是 💿 否                                           |        |                                  |
|    | 4-4.您是否属于本市公布的中高级<br>温馨提示:问题4-4~4-6如有不 | 级专业技术职称目录人员?* 〇 是 <b>○</b> 否<br>「清楚,可下载《广州市引进技术技能人才职业目录》,查看明 | 细      |                                  |
|    | 4-5.您是否属于本市公布的执业                       | 资格目录人员?* 🧿 是 🛛 🔿 否                                           |        |                                  |
|    | 取得何种执业资格*                              | 注册建筑师                                                        | Ŷ      |                                  |
|    | 温馨提示:请在上传材料页上传                         | 您所取得的执业资格证书                                                  |        |                                  |
|    | 1 6 版目太屏下士士八大的古井4                      | 441-+D2190*^8 a 🔺 🛪                                          |        |                                  |
| 5. | 信息填写过程                                 | 呈中,申购人可随时至                                                   | 网页末端点击 | "暂存"保存所填                         |

写信息。详见下图:

| 10、您是否被列 | 入失信惩戒名单* 🔵 是 🔹 🧕  | 否              |                          |        |
|----------|-------------------|----------------|--------------------------|--------|
| 温馨提示 :   | 青上传您在"中国执行信息公开网"的 | 查询结果截图或照片并上传,女 | 如有不清楚,可下载《中国执行信息公开网操作指引》 | ),查看详情 |
| 上一步      | 下一步               | 暂存             |                          |        |

6. 如申请人选择夫妻共同申购的,操作人员需填写配偶的相关信息,具 体参照申请人信息填写部分。详见下图:

| 配偶日  | 申购信息                 |          |         |         |      |      |       |      |      |      |
|------|----------------------|----------|---------|---------|------|------|-------|------|------|------|
| 1、您目 | 目前的户籍所在区属            | 于 (单选) * | () 荔湾   | ○ 越秀    | ) 海珠 | ○ 天河 | () 白云 | ○ 黄埔 | ○ 番禺 | ○ 其他 |
| 户籍   | 音详细地址 <mark>*</mark> | 请输。      | 入户籍详细地  | 址 (精确到) | ]牌号) |      |       |      |      |      |
| 温馨   | \$提示: 请在上传材料闭        | 页上传户籍证明  |         |         |      |      |       |      |      |      |
| 2、您目 | 目前的工作单位所在            | 区(单位注册   | 1地或单位办2 | 公地)属于*  |      |      |       |      |      |      |
|      | 荔湾 💿 越秀              | ○ 海珠     | ○ 天河    | 〇白云     | ○ 黄埔 | ○ 番禺 | ○ 其他  |      |      |      |

7. 申购人信息填写完成并核实无误的,点击"下一步"按钮,进入"温 馨提示"弹窗,申购人点击"本人已确认所填信息完整无误"后系统自动校 验是否有漏填项目。详见下图:

| • - 0 -          |                |                       |                         |             |       |
|------------------|----------------|-----------------------|-------------------------|-------------|-------|
| 10、您是否被列入失信惩刑    | 北名单* 🔵 是 💿     | 否                     |                         |             |       |
| 温馨提示:请上传您在       | "中国执行信息公开网" 的查 | 词结果截图或照片并上传           | ,如有不清楚,可下载 <b>《中国执行</b> | 信息公开网操作指引》, | 查看详情  |
| 上一步              | 下一步            | 暂存                    |                         |             |       |
| <b>信惩戒谷单</b> ~ 〇 | 是 🛛 谷          |                       |                         | ×           |       |
| - E.             | 温馨提示           |                       |                         |             |       |
|                  | 您所提供的资料将作为     | N联网审核的重要依据<br>本人已确认所增 | ,请您仔细核对所填写信息<br>建信息完整无误 | 完整无误。       |       |
|                  | 联系我们           |                       | 四日 广东省人民政府门户网站          |             | 會省事小和 |
|                  | 123/15         |                       | <b>三</b> 广东政务服务公众号      |             |       |

 8. 如有漏填信息,系统将提示"您有信息未填写完整,请填写完整后再 提交",漏填信息将标红显示。详见下图:

|    |                                        | ⑦ 您有信息未过                   | 填写完整,调            | 青填写完整后薛 | 再提交  |      |       |      |   |
|----|----------------------------------------|----------------------------|-------------------|---------|------|------|-------|------|---|
| 酉  | 偶申购信息                                  |                            |                   |         |      |      |       |      |   |
| 1, | 您目前的户籍所在区属于(单选)                        | * ③ 荔湾                     | ○越秀               | ) 海珠    | 〇 天河 | 〇 白云 | () 黄埔 | ● 番禺 |   |
|    | 户籍详细地址*<br>该项为必填项<br>温馨提示:请在上传材料页上传户籍证 | 请输入户籍详细 <sup>。</sup><br>E明 | 也址(精确             | 到门牌号)   |      |      |       |      |   |
| 2, | 您目前的工作单位所在区 (单位)                       | E册地或单位办公地                  | b)属于 <sup>*</sup> |         |      |      |       |      |   |
|    | ○ 荔湾 ○ 越秀 ○ 海珠                         | k 🔿 天河 🔇                   | ) 白云              | ○ 黄埔    | ○ 番禺 | ○ 其他 |       |      |   |
|    | 您目前工作单位详细地址*<br>该项为必填项<br>您目前工作单位名称*   | 请输入工作单位                    | 羊细地址              |         |      |      |       |      | ] |

9. 申购人补全申购信息并点击"下一步"后,进入"上传附件"页面。

(四) 第四步: 上传材料

系统根据申购人信息填写及数据校验情况确定申请人需上传的附件名称及数量。申购人点击"附件上传"图标,再点击弹窗中"点击上传本地文件"按格式(支持扫描件及各类图片格式)上传本地文件后点击"确定" 完成单个附件上传。如某一类材料需上传的附件较多,可多次点击该材料名称对应的"附件上传"图标多次上传。详见下图:

# 共有产权住房申请

|  | 0    |      |
|--|------|------|
|  |      |      |
|  | 上传材料 | 完成反馈 |

上传附件

| 如有疑问,ì              | 青点击《广州市市本级共有产权住房办                                                  | 事指南》                                       |    |               |
|---------------------|--------------------------------------------------------------------|--------------------------------------------|----|---------------|
| 序号                  | 材料名称                                                               | 是否必传                                       | 附件 | 操作            |
| 1                   | 本人户籍证明                                                             | 是                                          |    | <b>土</b> 附件上传 |
| 2                   | 本人结婚证明                                                             | 是                                          |    | 土 附件上传        |
| 3                   | 本人执业资格证书                                                           | 是                                          |    | 1 附件上传        |
| 了一八<br>附<br>()<br>件 | / <b>1 + F 子 日 1 吉</b><br>件上传<br><sup>说明:上传文件支持pdf、png、jpg、j</sup> | peg、bmp等类型;文件大小不能超过10M。<br><mark>关闭</mark> |    |               |
|                     | 材料名称                                                               | 是否必传                                       | 附件 | 操作            |

 3. 上传所有附件后,勾选"我已了解本次申办的所有申请要求,并承诺 所提交的材料全部为真实材料",点击"提交申请"即完成网上申请流程。
 详见下图:

| 12   | 配偶紧缺工种(职业)证书              | 是 | 🏉 1610165170(1).png 😒 | 1 附件上传 |
|------|---------------------------|---|-----------------------|--------|
| 13   | 配偶的基本养老保险缴费证明             | 是 | 🏈 1610165170(1).png 🛞 | 📩 附件上传 |
| 14   | 配偶在"中国执行信息公开网"的查询<br>结果截图 | 是 | 🏈 1610165170(1).png 🛞 | 1 附件上传 |
| ✓ 我已 | 了解本次申办的所有申请要求,并承诺所提交的     |   |                       |        |
|      | 上一步 提交申请                  |   |                       |        |

4. 成功提交后, 弹窗提示如下图:

|                                                          | ✓ 申请已提交                                                                                                    |
|----------------------------------------------------------|----------------------------------------------------------------------------------------------------|
| 您已成功提交申请,申请表号为:「<br>请后,申请窗口关闭。市住房保障机<br>局网站公布。名单公布时将短信告知 | 本批次市本级共有产权住房申请将于2021年2月10日截止,截止申<br>D公室将根据销售公告明确的资格审核数量和方式确定参加资格审核的申购人名单,并在市住房和城乡建设<br>印您,请您留意短信内容并关注网站信息。 |
|                                                          | 返回首页                                                                                                    |
| 二、其他操作                                                   |                                                                                                    |
| (一)申请进度查讨                                                | 询                                                                                                    |

 提交申请后,申购人可进入专题(网址: http://zwfw.gzonline.gov. cn/gzf-gycqsq/gzf/index)点击"申请进度查询"。详见下图:

## 广州市榕悦花园共有产权住房申请

| 2021年1月11日至2月10日网上申购 | 申购对象                                                  |
|----------------------|-------------------------------------------------------|
| 2021年3月上旬前确定参加资格审核名单 | 榕悦花园共有产权住房项目位于广州市黄埔区黄埔东路4260号,本次供应1366套,定向配售给符合申      |
| 申请进度查询               | 购条件且在越秀、荔湾、海珠、天河、白云、番禺六区及黄埔区(房源所在区)稳定就业或长期落户的无房家庭。    |
| 自愿放弃申购               | <b>申购条件</b> 不得申购情形                                    |
| 参加资格审核名单公告           |                                                       |
| 资格审核结果公示             | 具有                                                    |
| 选房顺序公告               | 或持有未办理受赠、继承手续或其他未办理不动产登记的本市住房;                        |
| 选房认购结果公告             | 2.申购人及其配偶、未成年子女或其控制的企业,在提交申购前5年内在本市有住宅、商铺、写字楼不动产交易记录; |

2. 经身份验证后, 跳转如下页面, 申购人填写网上申请时填写的姓名及 证件号码后点击"查询", 可查询申请进度。详见下图:

| 申请人姓名:   |    |    |  |
|----------|----|----|--|
| 申请人证件号码: |    |    |  |
|          | 查询 | 重置 |  |

(二) 自愿放弃申购

1. 网上申请期间(2021年1月11日至2月10日),申购人成功提交申请后,如需放弃申请或需修改申请信息的,进入专题(网址:http://zwfw.gz online.gov.cn/gzf-gycqsq/gzf/index)点击"自愿放弃申购"。详见下图:

#### 广州市榕悦花园共有产权住房申请

申购对象 2021年1月11日至2月10日网上申购 2021年3月上旬前确定参加资格审核名单 榕悦花园共有产权住房项目位于广州市黄埔区黄埔东路4260号,本次供应1366套,定向配售给符合申 购条件且在越秀、荔湾、海珠、天河、白云、番禺六区及黄埔区(房源所在区)稳定就业或长期落户的 申请进度查询 无房家庭。 申购条件 不得申购情形 申购本市共有产权住房,普通配售需要同时符合以下条件: 1、已婚人士申购的,不受年龄限制;未婚、离异、丧偶等单身人士申购的,应当年满30周岁。 2. 本市户籍由购人应具有本市城镇户籍满10年:具有国家承认的国内院校本科及以上学历并获得学士及以上学 位,或者取得国家承认的境外院校学士及以上学位、属于本市公布的中高级专业技术职称和执业资格目录、属于高 技能人才和紧缺工种(职业)目录、持有有效的广州市人才绿卡主卡人员的,可以不受户籍或户籍年限限制。 3、截至2020年11月30日,在本市连续缴纳社会基本养老保险满60个月,发生中断、补缴情况的累计不超过6个月 且相应的月份不计在内。 4、申购人及其配偶和未成年子女名下无本市的住宅、商铺、写字楼。 申购人符合普通配售条件,且符合以下条件之一,可优先配售共有产权住房: 1、夫妻双方均符合共有产权住房申购条件且共同申购的; 2、取得国家承认的国内或境外院校博士或硕士学位,或具有本市公布的高级专业技术职称或执业资格。 我要申请

2. 网上申请时选择个人申购的,申购人经身份验证后,系统弹窗提示, 申购人点击"确定"后,此前提交的申购作废。申购人可在网上申请期间(2021 年1月11日至2月10日)重新提交申购。详见下图:

| 网上申购 | 中购对象                                                               | ×           |
|------|--------------------------------------------------------------------|-------------|
| 资格审  | 自愿放弃申购                                                             | 366₹<br>≍)  |
|      | 您好!您于 2021年01月09日申请了共有产权住房,申请表号:GYCQSQ2021-01-<br>09-14-52-55-636, |             |
| 公告   | 确认放弃申购吗? 放弃后本次申购将作废。                                               |             |
| 示    | 确定取消                                                               | ;30周<br>:学历 |
| 告    | 位, 或者取得国家承认的境外阮校子士及以上字位、属于本巾公布的中局级专业                               | 技不职称和       |

3. 网上申请时选择夫妻申购的,申购人经身份验证后,系统弹窗提示如下,申购人需点击"点击上传"上传配偶身份证明扫描件并点击"确定"后,

此前提交的申购作废。申购人可在网上申请期间(2021年1月11日至2月 10日)重新提交申购。详见下图:

|             |                                                | ×        |   |
|-------------|------------------------------------------------|----------|---|
| F           | 自愿放弃申购                                         |          |   |
| 格           | 您好!您于 2021年01月09日申请了共有产权住房,申请表号:GYCQSQ2021-01- | 3        |   |
|             | 09-18-33-30-160,                               | 3        | 1 |
|             | 由于您是夫妻共同申购的,还需上传配偶身份证明(正面及反面,文件大小不可超           |          |   |
|             | 过10M)。                                         |          |   |
| . <u></u> # |                                                | - 8      |   |
|             | 点击上传                                           |          |   |
|             |                                                | ##       |   |
|             |                                                | ېر<br>ب  |   |
|             | 确定                                             | 1        | - |
|             |                                                | <b>洱</b> | 2 |